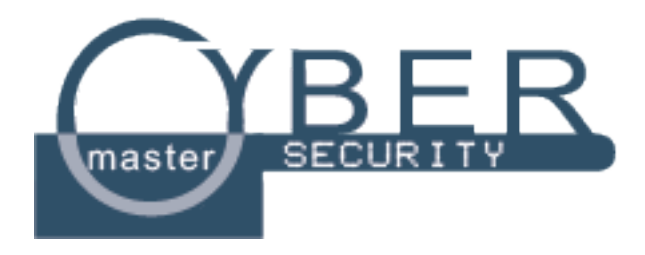

#### Mobile and cloud security Esercitazione

> Gianpiero Costantino

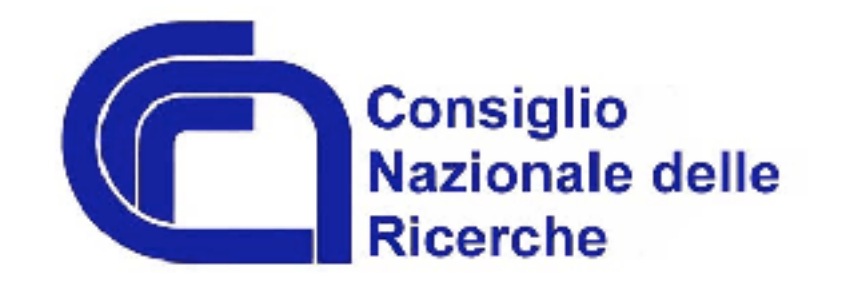

> 2017 \$ CyberSecurity Master

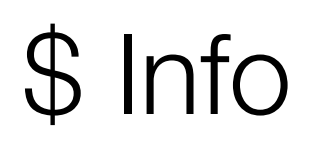

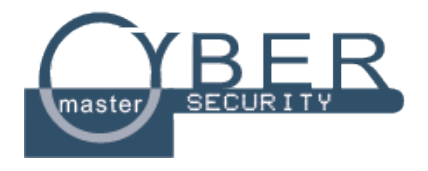

- Saranno <u>6 ore</u> di esercitazione sul Cloud Computing;
- Metteremo in pratica alcuni aspetti visti durante le ore di lezione:
  - Gestione del Cloud pubblico;
  - Utilizzo del Cloud attraverso istanze virtuali;
  - Sicurezza nel Cloud;

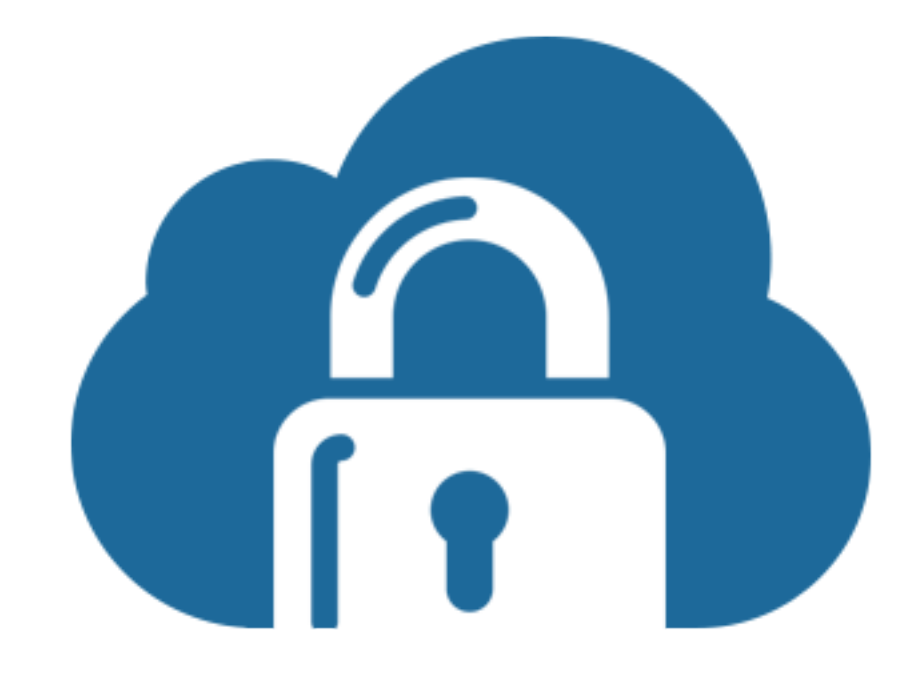

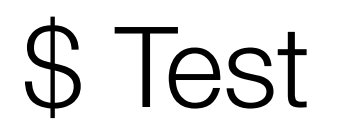

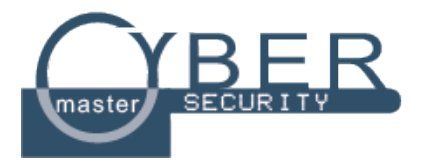

• Usiamo la piattaforma online Kahoot!

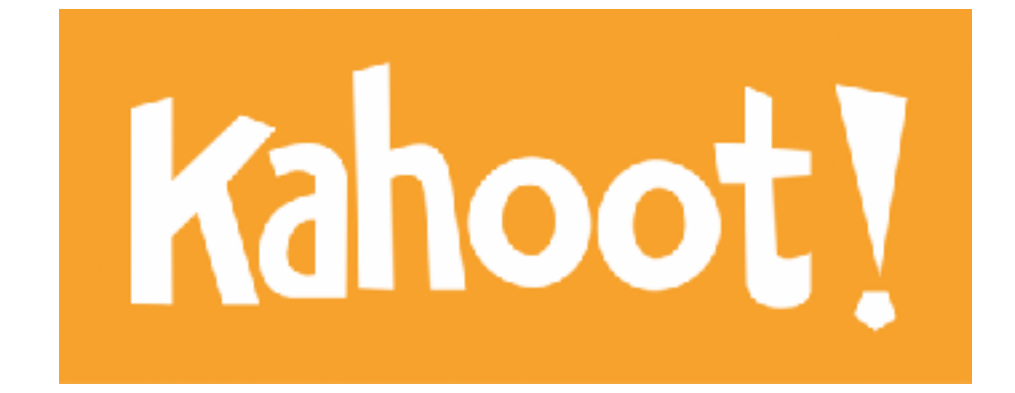

- Collegatevi su <u>https://kahoot.it</u>
- Mettete il vostro Nome e Cognome (non fate i furbi)

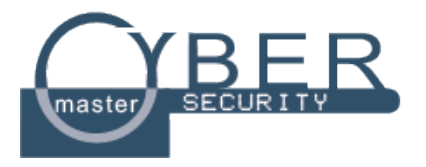

Clouds are a large pool of easily usable and accessible virtualized resources (such as hardware, development platforms and/or services).

These resources can be dynamically reconfigured to adjust to a variable load (scale), allowing also for an optimum resource utilization.

This pool of resources is typically exploited by a pay-per-use model in which guarantees are offered by the Infrastructure Provider by means of customized SLAs.

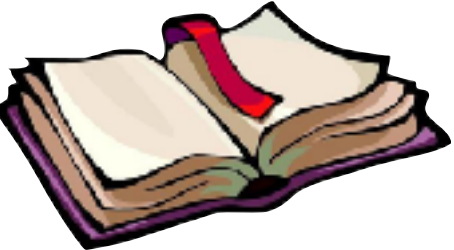

<u>Tratto da:</u>

L.M. Vaquero, L. Rodero-Merino, J. Caceres, M. Lindner: "A Break in the Clouds: Towards a Cloud Definition", 2008

G.Costantino

#### \$ Breve riepilogo sul Cloud

- Alcune caratteristiche fondamentali:
  - Self-service su richiesta
  - Ampio accesso alla rete
  - Risorse comuni
  - Elasticità rapida
  - Affidabilità
  - Disponibilità

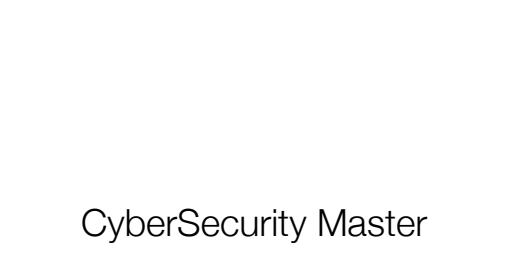

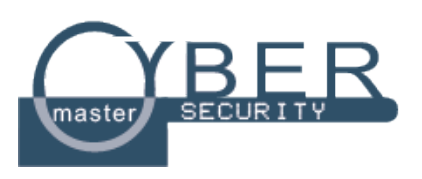

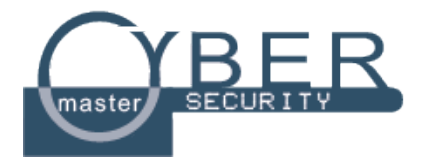

- Infrastructure as a Service (laaS)
  - Infrastruttura computazionale (calcolo, storage, network)
- Platform as a Service (PaaS)
  - Infrastruttura su cui installare ed eseguire applicazioni sviluppate utilizzando strumenti supportati dal provider (ad es, linguaggi, librerie)

#### • Software as a Service (SaaS)

- Utilizzo di applicazioni del provider su infrastruttura Cloud

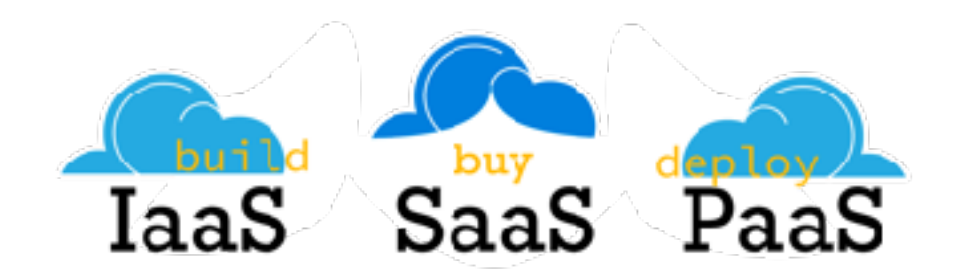

# \$ Modelli di Servizio

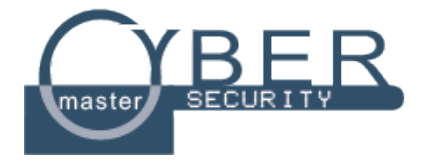

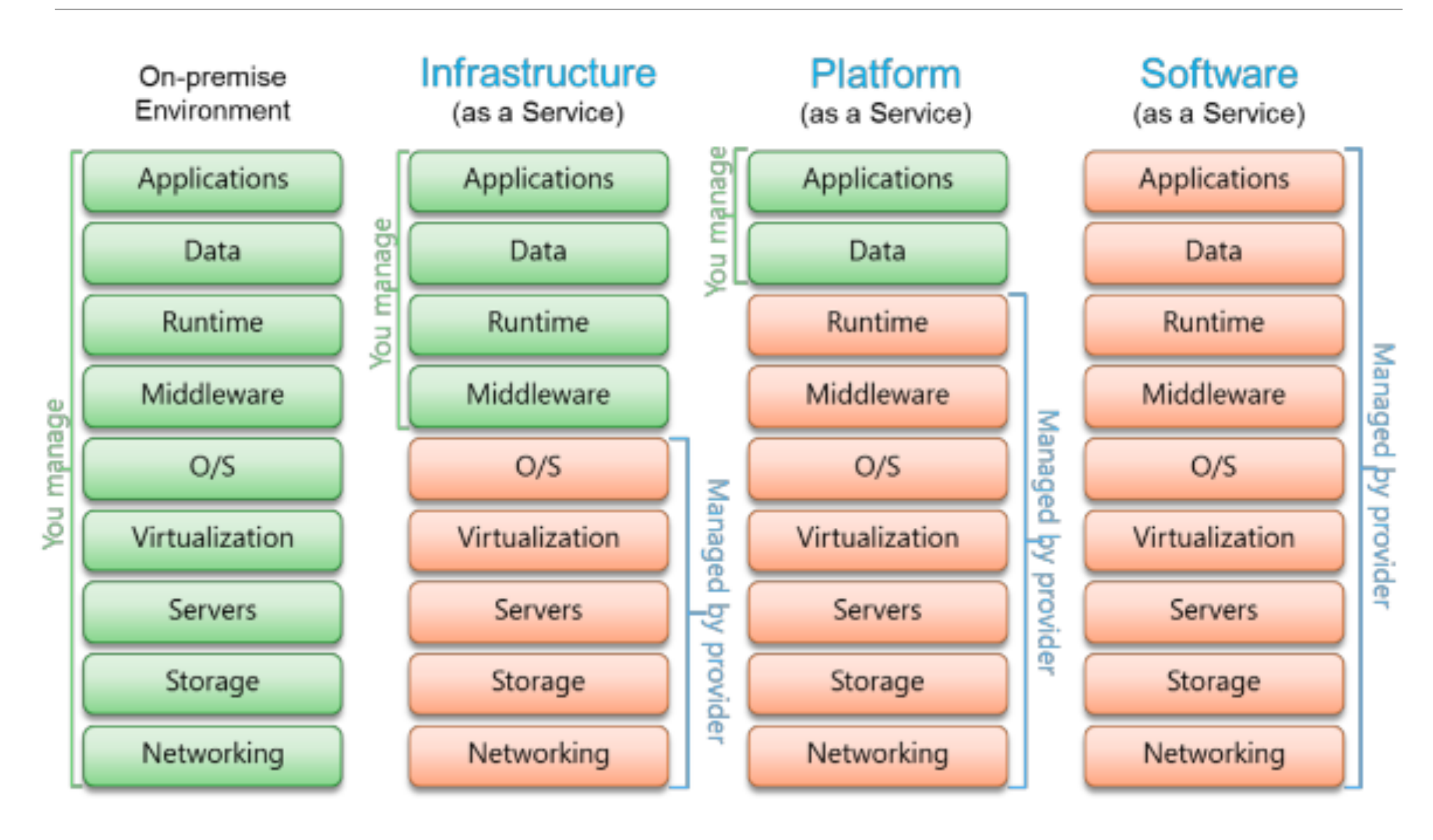

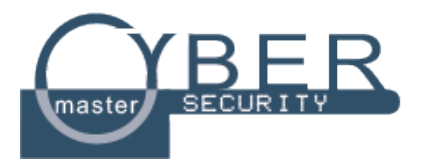

- Cloud Pubblico:
  - A chiunque ne faccia richiesta (spesso a pagamento)
- Cloud Privato:
  - Ad un insieme di utenti predefinito (e.g., organizzazione)
- Cloud Ibrido:
  - Combinazione di Pubblico e Privato

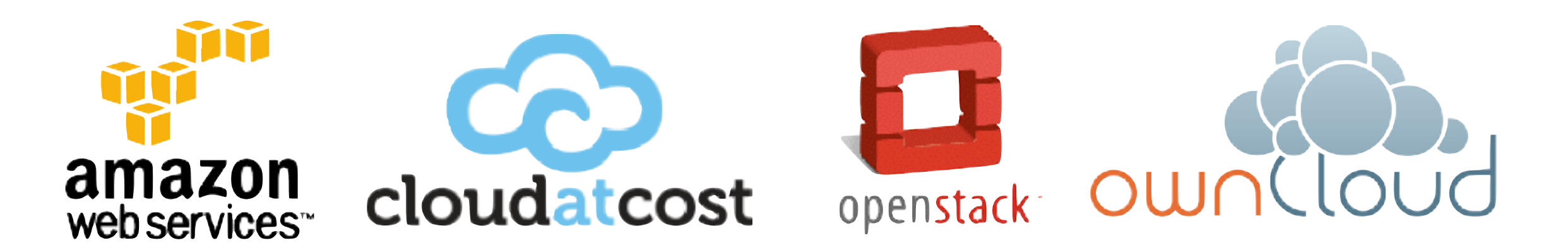

# \$ Pubblico Vs Privato

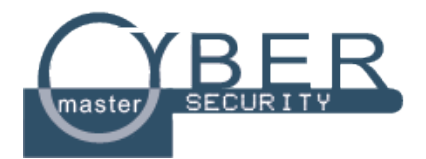

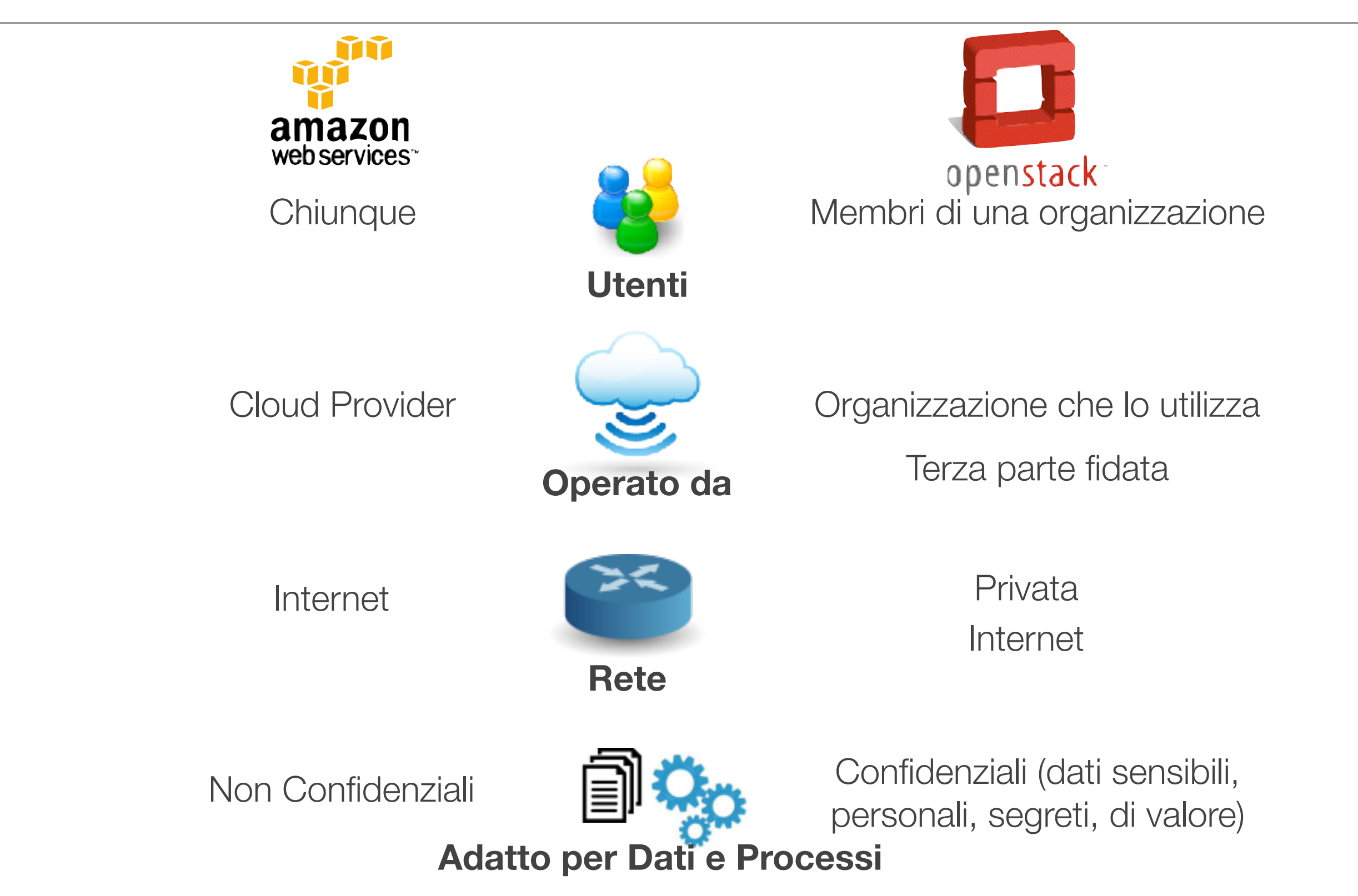

CyberSecurity Master

# \$ Privacy nel Cloud

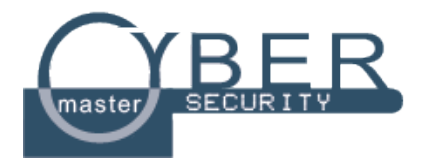

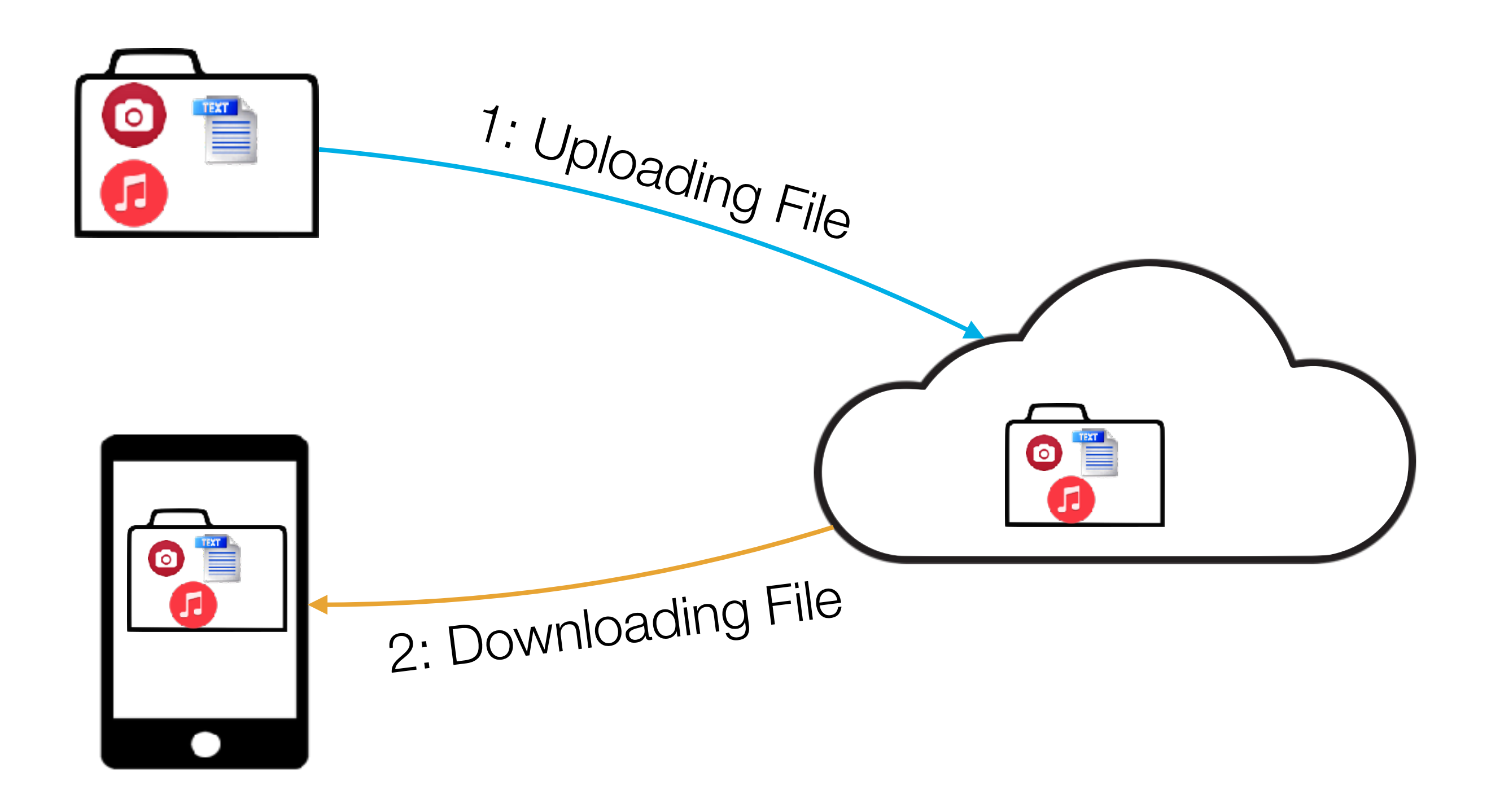

# \$ Privacy nel Cloud

![](_page_10_Picture_1.jpeg)

![](_page_10_Picture_2.jpeg)

- Cloud Provider come Dropbox, Google Drive, e altri caricano i vostri dati nel cloud "in chiaro";
- File sensibili potrebbero essere letti dai cloud provider senza che voi lo sappiate;

![](_page_11_Picture_0.jpeg)

![](_page_11_Picture_1.jpeg)

![](_page_11_Picture_2.jpeg)

**boxcryptor** non si tratta di un cloud provider, ma consente di codificare i vostri file prima di caricarli sul cloud

![](_page_11_Figure_4.jpeg)

![](_page_12_Picture_0.jpeg)

![](_page_12_Picture_2.jpeg)

![](_page_12_Picture_3.jpeg)

![](_page_12_Picture_4.jpeg)

![](_page_13_Picture_0.jpeg)

![](_page_13_Picture_1.jpeg)

![](_page_13_Picture_2.jpeg)

![](_page_14_Picture_0.jpeg)

![](_page_14_Picture_1.jpeg)

• La domanda è:

#### Posso usare una soluzione diversa per proteggere i miei dati nel cloud?

![](_page_14_Picture_4.jpeg)

### \$ Presente e futuro

![](_page_15_Picture_1.jpeg)

![](_page_15_Picture_2.jpeg)

 Homomorphic Encryption è una recente tecnica crittografica che permette di effettuare operazioni su dati crittografati come se questi fossero in chiaro;

![](_page_15_Picture_4.jpeg)

![](_page_15_Picture_5.jpeg)

\$ Andiamo sul pratico...

![](_page_16_Picture_1.jpeg)

- Cloudatcost:
  - è pubblico;
  - vende istanze virtuali;
    - una tantum o in abbonamento;
  - Utilizzo semplice attraverso un **pannello** web
  - Non offre un servizio impeccabile per quanto riguardo affidabilità e disponibilità

| Developer<br>CloudPRO 1    | Developer<br>CloudPRO 2    | Developer<br>CloudPRO 3<br>\$140/one time                               |  |  |  |
|----------------------------|----------------------------|-------------------------------------------------------------------------|--|--|--|
| \$35/one time *            | \$70/one time *            |                                                                         |  |  |  |
| 1 vCPU Core                | 2 vCPU Core's              | 4 vCPU Core's                                                           |  |  |  |
| 2 public IP per Server     | 2 public IP per Server     | 2 public IP per Server                                                  |  |  |  |
| 512MB ECC RAM              | 1GB ECC RAM                | 2GB ECC RAM<br>40GB SSD<br>1 Gbit Network<br>unmetered monthly transfer |  |  |  |
| 10GB SSD                   | 20GB SSD                   |                                                                         |  |  |  |
| 1 Gbit Network             | 1 Gbit Network             |                                                                         |  |  |  |
| unmetered monthly transfer | unmetered monthly transfer |                                                                         |  |  |  |

![](_page_16_Picture_9.jpeg)

# \$ Andiamo sul pratico...

![](_page_17_Picture_1.jpeg)

#### https://panel.cloudatcost.com

| oudatcost                                                                      | CioudFRO 🕜 Free Servers 🖒 Free Storage 👁 API                              |
|--------------------------------------------------------------------------------|---------------------------------------------------------------------------|
| ۵                                                                              | <ul> <li>Power</li> <li>Modify</li> <li>Console</li> <li>Notes</li> </ul> |
| Current OS: Debian-8-64bit 👌<br>IP Address:<br>Hostname: Not Assigned 🛛 🧐      | 8 CPU: 31<br>8192MB RAM: 19%<br>120GB SSD: 80%                            |
| •                                                                              | 🚯 🔮 Power 💌 🌲 Modify 💌 🖵 Console 🕼 Notes                                  |
| Current OS: Ubuntu-13.10-64bi<br>IP Address:<br>Hostname: c1112141-34723.cloud | t 2 CPU: 3<br>1024MB RAM: 40%<br>datcost.com © 20GE SSD: 9%               |

# \$ Dimostrazione

![](_page_18_Picture_1.jpeg)

![](_page_18_Picture_2.jpeg)

# \$ Amazon AWS

![](_page_19_Picture_1.jpeg)

#### • Amazon Web Services (EC2):

- è un cloud pubblico;
- modello di servizio **laaS**;
- molto più completo di Cloudatcost e offre tantissimi servizi;
  - istanze virtuali;
  - spazio disco;
  - tool per database;
  - e tanto altro.
- Utilizzo attraverso un pannello web;
- A pagamento dipendentemente dalle risorse acquistate;

![](_page_19_Picture_12.jpeg)

# \$ Elastic Compute Cloud (EC2)

![](_page_20_Picture_1.jpeg)

|           | 🧻 Services 👻        | Res | ource Groups 👻 🍾                                                                                     |    |                            | $\Phi$     | Gianpiero 👻                   | Frankfurt 🔹    | Support | • |
|-----------|---------------------|-----|----------------------------------------------------------------------------------------------------|----|----------------------------|------------|-------------------------------|----------------|---------|---|
| l         | EC2 Dashboard       |     | Resources                                                                                            |    |                            | C          | Account                       | t Attributes   |         | C |
|           | Events              | ۹.  | You are using the following Amazon EC2 resources in the E                                            |    | Supported Platforms<br>VPC |            |                               |                |         |   |
|           | Tags                |     |                                                                                                    |    |                            |            |                               |                |         |   |
|           | Reports             |     | 0 Perioritad Heats                                                                                   |    |                            |            |                               |                |         |   |
|           | Limits              |     | 0 Dedicated Hosts                                                                                    |    | 0 Snapshots                |            | Default VP(                   | )              |         |   |
|           | INSTANCES           |     | 3 Volumes                                                                                            |    | U Load Balancers           |            | vpc-3799                      | c65f           |         |   |
|           | Instances           |     | 1 Key Pairs 5 Security Groups                                                                        |    |                            |            | Resource ID length management |                |         |   |
|           | Spot Requests       |     | 0 Placement Groups                                                                                   |    |                            |            |                               |                |         |   |
|           | Reserved Instances  |     |                                                                                                    |    |                            |            | Addition                      | al Information | tion    |   |
|           | Dedicated Hosts     |     | Just need a simple virtual private server? Get everythin                                             | ~  | Getting Sta                | rted Guide |                               |                |         |   |
|           | IMAGES              |     | storage, and networking - for a low, predictable price.                                              |    | Documenta                  | tion       |                               |                |         |   |
|           |                     |     |                                                                                                    |    |                            |            | All EC2 Res                   | ources         |         |   |
|           | Ruadia Taaka        |     | Create Instance                                                                                      |    |                            |            | Forums                        |                |         |   |
|           | bundle lasks        |     | To start using Amazon EC2 you will want to launch a virtual server, known as an Amazon EC2 instance. |    |                            |            | Pricing                       |                |         |   |
| =         | ELASTIC BLOCK STORE |     |                                                                                                    |    |                            |            | Contact Us                    |                |         |   |
|           | Volumes             |     | Launch Instance                                                                                      |    |                            |            |                               |                |         |   |
|           | Snapshots           |     |                                                                                                    |    |                            |            |                               |                |         |   |
| =         | NETWORK & SECURITY  |     | Note: Your instances will launch in the EU Central (Frankfurt) region                                |    |                            |            |                               |                |         |   |
|           | Security Groups     |     | Service Health                                                                                       | M. | Scheduled Events           | C          |                               |                |         |   |
|           | Elastic IPs         |     |                                                                                                    | -  | eeneeneen mitenne          | -          |                               |                |         |   |
|           | Placement Groups    |     | Service Status:                                                                                      |    | EU Central (Frankfurt):    |            |                               |                |         |   |
| Key Pairs |                     |     | EU Central (Frankfurt): No events                                                                    |    | No events                  |            |                               |                |         |   |
|           |                     |     |                                                                                                    |    |                            |            |                               |                |         |   |

# \$ Registrazione su AWS

![](_page_21_Picture_1.jpeg)

• Andate su https://aws.amazon.com/it/console/

![](_page_21_Picture_3.jpeg)

• Piano gratuito per 12 Mesi

#### Elastic Compute Cloud (EC2)

 750 ore di uso di istanze Amazon EC2 t2.micro per Linux (1 GiB di memoria e supporto per piattaforme a 32 bit e a 64 bit) – sufficienti per l'esecuzione continua ogni mese\*

Serve carta di credito valida

![](_page_21_Picture_8.jpeg)

Serve numero di telefono per identificazione e necessarie 24h per attivazione completa

# \$ Creare un'istanza virtuale

![](_page_22_Picture_1.jpeg)

- I. Scegliere una Amazon Machine Image (AMI)
  - I. Andiamo per Ubuntu 64bit
- II. Scegliere il tipo di istanza
  - . Prendiamo quella gratuita **t2.micro**
- III. Dettagli della nuova istanza
- IV. Aggiungere lo storage
- V. Opzione Tag
- VI. Configurare il Security Group
  - I. Creare nuova coppia chiave SSH e scaricala localmente
- VII. Completare la creazione della nuova istanza

# \$ Creare un'istanza virtuale

![](_page_23_Picture_1.jpeg)

![](_page_23_Picture_2.jpeg)

![](_page_24_Picture_1.jpeg)

Scaricare sul PC locale la chiave privata

Potrebbe essere necessario modificare i diritti della chiave privata

- I. Aprire il terminale di Ubuntu sul PC locale
- II. Spostarsi nella stessa directory della chiave privata
- III. Collegarsi all'istanza usando SSH, esempio:

# \$ Collegarsi all'istanza virtuale

![](_page_25_Picture_1.jpeg)

![](_page_25_Picture_2.jpeg)

![](_page_26_Picture_0.jpeg)

![](_page_26_Picture_1.jpeg)

- I. Cliccare su Key Pairs dalla console di EC2
- II. Cliccare su Create Key Pairs
  - I. Digitare il nome del nuovo Key Pair
- III. Salvare la chiave privata in un posto sicuro del PC

![](_page_26_Picture_6.jpeg)

#### \$ Creare un Key Pair

![](_page_27_Picture_1.jpeg)

![](_page_27_Picture_2.jpeg)

![](_page_28_Picture_1.jpeg)

- I. Cliccare su Security Groups dalla console di EC2
- II. Cliccare su Create Security Group
  - I. Digitare il Security group name
  - II. Inserire una Descrizione
  - III. Scegliere il VPC
- III. Inserire le regole di Inbound and Outbound
- IV. Cliccare su Create

![](_page_28_Picture_9.jpeg)

# \$ Creare un Security Group

![](_page_29_Picture_1.jpeg)

![](_page_29_Picture_2.jpeg)

Di default IpTables non ha regole attive e le sue regole si cancellano ad ogni reboot se non sono rese permanenti G.Costantino CyberSecurity Master

# IpTables è un firewall a linea di comando;

- Controlla il traffico di ingresso, uscita e attraverso il PC attraverso tre "catene" di regole:
  - Input chain;
  - *Output chain;*
  - Forward chain;
- Le azioni da effettuare sul traffico sono comandate dalle regole scritte nelle catene;

![](_page_30_Picture_9.jpeg)

![](_page_30_Picture_10.jpeg)

![](_page_30_Picture_11.jpeg)

# \$ Configurare IpTables

- Visualizzare tutte le regole impostate:
  - iptables -L -v
- Cancellare tutte le regole impostate:
  - iptables -F
- Bloccare tutto il traffico in ingresso:
  - iptables A INPUT j DROP
- Permettere i dati di ritorno di pacchetti inviati:
  - iptables -A INPUT -m conntrack --ctstate ESTABLISHED, RELATED -j ACCEPT
- Permettere traffico in ingresso da IP 146.48.56.83, protocollo TCP e porta 5432:
  - iptables A INPUT --source 146.48.56.83 -p tcp --dport 5432 -j ACCEPT

CyberSecurity Master

![](_page_31_Picture_13.jpeg)

![](_page_31_Picture_14.jpeg)

# \$ Configurare IpTables

Permettere la loopback:

![](_page_32_Picture_2.jpeg)

- iptables -I INPUT 1 -i lo -j ACCEPT
- Permettere il protocollo **icmp**:
  - iptables -A INPUT -p icmp --icmp-type 8 -s 0/0 -d `curl http://myip.dnsomatic.com` -m state --state NEW,ESTABLISHED,RELATED -j ACCEPT
  - iptables -A OUTPUT -p icmp --icmp-type 0 -s `curl http:// myip.dnsomatic.com` -d 0/0 -m state --state
     ESTABLISHED,RELATED -j ACCEPT

![](_page_32_Picture_7.jpeg)

Provare **curl** <u>http://myip.dnsomatic.com</u> da terminale

![](_page_33_Picture_1.jpeg)

- Permettere traffico in ingresso da qualsiasi IP, protocollo TCP e porta 22 (Quale servizio stiamo considerando?):
  - iptables -A INPUT --source 0.0.0/0 -p tcp --dport 22 -j ACCEPT
- Mitigare **bruteforce attack**:

![](_page_33_Picture_5.jpeg)

Tutti i comandi vanno eseguiti con **sudo** 

- iptables -I INPUT -p tcp --dport 22 -i eth0 -m state --state NEW m recent -set
- iptables -I INPUT -p tcp --dport 22 -i eth0 -m state --state NEW - m recent --update --seconds 60 --hitcount 3 -j DROP
- Rendere le regole permanenti:
  - apt-get install iptables-persistent -
  - e memorizzare le regole durante l'installazione \_

# \$ Configurare IpTables

![](_page_34_Picture_1.jpeg)

![](_page_34_Picture_2.jpeg)

# \$ Sicurezza su SSH (auth.log)

![](_page_35_Picture_1.jpeg)

- Il protocollo SSH memorizza le informazioni di connessioni sul file (Ubuntu):
  - /var/log/auth.log
- Estratto:

Sep 4 13:57:41 ip-192-168-2-230 sshd[25866]: Disconnected from 121.18.238.119 port 57695 [preauth] Sep 4 13:59:12 ip-192-168-2-230 sshd[25868]: Received disconnect from 59.45.175.11 port 43583:11: [preauth] Sep 4 13:59:12 ip-192-168-2-230 sshd[25868]: Disconnected from 59.45.175.11 port 43583 [preauth] Sep 4 14:30:12 ip-192-168-2-230 sshd[25897]: Accepted publickey for **ubuntu from 129.12.113.122 port 62837** ssh2: RSA

![](_page_35_Picture_6.jpeg)

Provare il comando **less /var/log/auth.log** e osservarne il contenuto

- Problematiche
  - Tentativi di accesso
  - Dimensione Log
- Soluzione automatica: denyhosts

CyberSecurity Master

# \$ Sicurezza su SSH (auth.log)

- Problematiche:
  - Scoprire tentativi di accesso malevoli;
  - Dimensione Log;
- Soluzione interessante: denyhosts
- Guida per Ubuntu 16.04
  - <u>https://www.cyberciti.biz/faq/how-to-install-denyhosts-intrusion-prevention-security-for-ssh-on-ubuntu/</u>

![](_page_36_Picture_9.jpeg)

![](_page_36_Picture_10.jpeg)

![](_page_36_Picture_11.jpeg)

![](_page_36_Picture_12.jpeg)

# \$ Usare I'Identity and Access Management

- I. Andare sulla "home" del pannello di AWS
- II. Cliccare su IAM
- III. Cliccare su Users
- IV. Creare un nuovo utente cliccando su Add user
- V. Digitare lo user name
  - I. Es. testuser
- VI. Selezionare il tipo di accesso AWS
  - I. Programmatic access
  - II. AWS Management Console access
- VII. Creare un gruppo o selezionare un gruppo esistente
- VIII. Finalizzare la creazione dell'utente

![](_page_37_Picture_12.jpeg)

# \$ Usare I'Identity and Access Management

![](_page_38_Picture_1.jpeg)

# \$ Creare una Virtual Private Cloud

![](_page_39_Picture_1.jpeg)

- I. Andare sulla "home" del pannello di AWS
- II. Cliccare su VPC
- III. Cliccare su start VPC Wizard
- IV. Creare una nuova VPC with a single Subnet
- V. Digitare la sottorete da creare
  - I. Es. 192.168.0.0/16
- VI. Digitare il nome della VPC
- VII. Digitare la sottorete pubblica da creare
  - I. Es. 192.168.1.0/24
- VIII. Scegliere una Availability Zone
- IX. Dare il nome alla sottorete pubblica
- X. Creare la VPC

![](_page_39_Picture_14.jpeg)

#### \$ Creare una Virtual Private Cloud

![](_page_40_Picture_1.jpeg)

![](_page_40_Picture_2.jpeg)